## Extraction de fichier EDI à partir du logiciel "SMAG" :

Connectez-vous à votre compte SMAG.

| g F | Smag             | 2023 ~                       | EAR     |
|-----|------------------|------------------------------|---------|
|     | Exploitati       | Récolte 2027<br>Récolte 2026 | de cult |
|     |                  | Récolte 2025<br>Récolte 2024 |         |
|     | Import TelePAC   | Récolte 2023<br>Récolte 2022 |         |
|     | lloto            | Récolte 2021                 | Norr    |
|     | Gestion des í    | Récolte 2020                 |         |
|     |                  | Récolte 2018<br>Récolte 2017 | lic     |
|     | Saisie rapide de | Récolte 2016<br>Récolte 2015 | 4       |
|     |                  | Récolte 2014                 | • 7     |

Étape 1 : Sélectionner l'année appropriée.

Etape 2 : Sélectionner les parcelles que vous souhaitez envoyer :

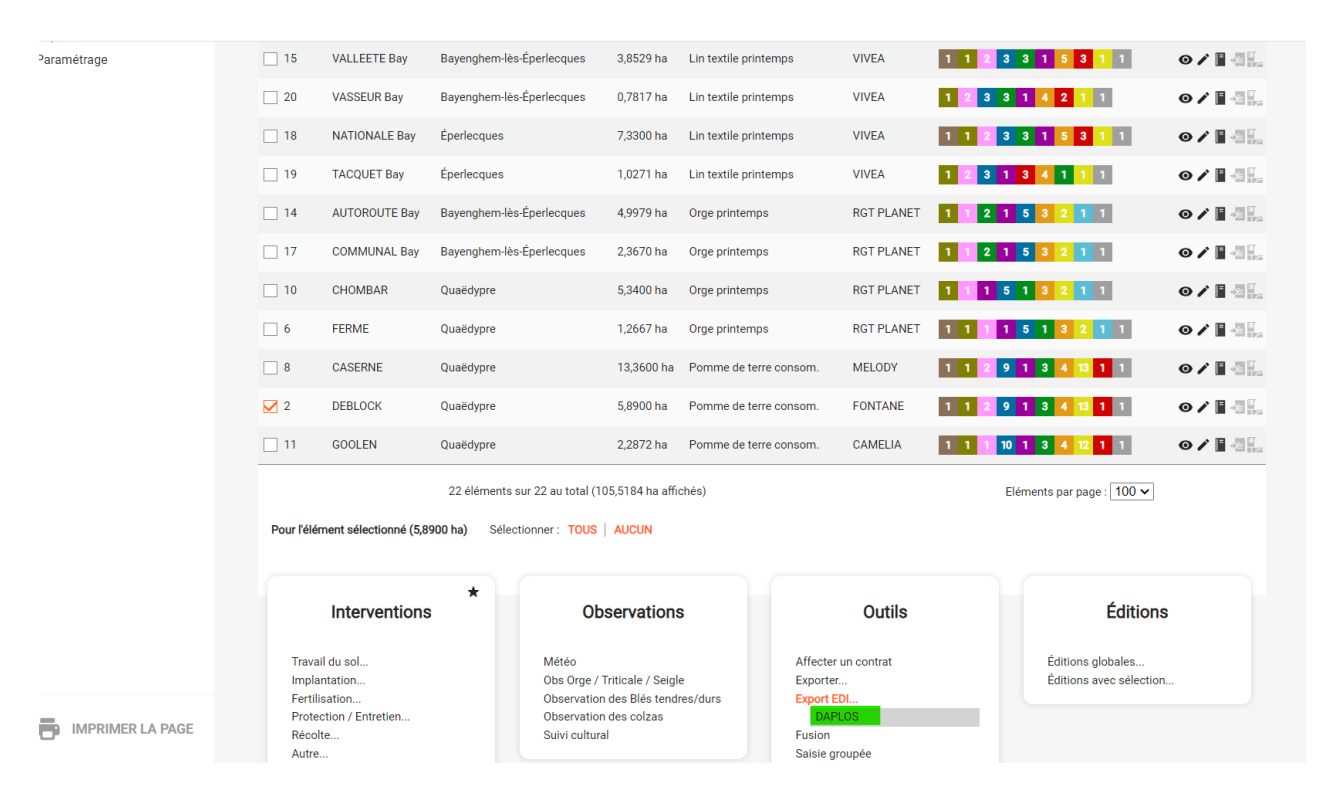

Puis cliquer sur 'Export EDI' et sur le bouton 'Daplos'. Le téléchargement du fichier se lancera immédiatement après cette manipulation.

| livation_p  | olots/                                 |                                          |                                                      |                                 |                        |            |     |                   | 1 € ☆                                                      | *     | 2 |
|-------------|----------------------------------------|------------------------------------------|------------------------------------------------------|---------------------------------|------------------------|------------|-----|-------------------|------------------------------------------------------------|-------|---|
| 17          | COMMUNAL Bay                           | Bayenghem-lès-Épe                        | rlecques 2,3                                         | 3670 ha                         | Orge printemps         | RGT PLANET | 1.1 | Histo             | orique des téléchargements réce                            | nts × | ζ |
| 10          | CHOMBAR                                | Quaëdypre                                | 5,3                                                  | 3400 ha                         | Orge printemps         | RGT PLANET | 1.1 | EARL VANBOCKSTAEL |                                                            |       |   |
| 6           | FERME                                  | Quaëdypre                                | 1,2                                                  | 2667 ha                         | Orge printemps         | RGT PLANET | 1 1 |                   | GREGOIRE_20231213123736.edi<br>38,0 Ko • II y a 3 minutes  |       |   |
| 8           | CASERNE                                | Quaëdypre                                | 13,                                                  | 3,3600 ha                       | Pomme de terre consom. | MELODY     | 1 1 |                   | Export_1702465619.dap<br>2412 octet(s) • II y a 32 minutes |       |   |
| 2           | DEBLOCK                                | Quaëdypre                                | 5,8                                                  | 8900 ha                         | Pomme de terre consom. | FONTANE    | 1 1 |                   | 210318gtinterop-cr012 (1).docx                             |       |   |
| 11          | GOOLEN                                 | Quaëdypre                                | 2,2                                                  | 2872 ha                         | Pomme de terre consom. | CAMELIA    | 1 1 |                   | 635 Ko • II y a 58 minutes                                 |       |   |
|             |                                        | 22 éléments sur 2                        | 2 au total (105,518                                  | 184 ha affic                    | chés)                  |            |     | Histo             | rique complet des téléchargements                          |       | 3 |
| Pour l'élé  | ment sélectionné (5,8'                 | 22 éléments sur 2<br>900 ha) Sélectionr  | 2 au total (105,518<br>er : <b>TOUS</b>   <b>AUC</b> | 184 ha affic<br>ICUN            | ;hés)                  |            |     | Histo             | rique complet des téléchargements                          |       | 2 |
| Pour l'élér | ment sélectionné (5,8<br>Interventions | 22 éléments sur 2<br>2000 ha) Sélectionr | 2 au total (105,518<br>er : TOUS   AUC<br>Observ     | 184 ha affic<br>ICUN<br>Vations | shés)                  | Outils     | ι   | Histo             | fique complet des téléchargements                          |       | 2 |

Une fois le téléchargement terminé, vous pouvez envoyer le fichier à « growth.registration@aviko.fr »

Lors de l'envoi de votre email, ajouter une pièce jointe et sélectionner le fichier téléchargé :

- Le fichier téléchargé doit se trouver dans votre dossier « Téléchargement » sur votre ordinateur.